# LEGALLY FREEING A CHILD

#### CREATION DATE: May 1st, 2007

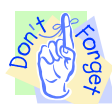

# Legally Freeing a Child

Legally freeing a child is an action that allows a child to be adopted or allows for legal guardianship to occur. Legally freeing a child can happen in several ways: A parent can voluntarily relinquish his/her parental rights; the court can terminate parental rights; a parent can provide consent to adoption or guardianship; a judge can waive parental rights to consent to adoption or guardianship; or, a parent may be deceased. This tip sheet covers the process for recording that a child is legally free for adoption or guardianship.

#### Pointers to Remember:

- 1. Prior to legally freeing a child in FACES.NET, the **Recommendation** screen should be completed.
- 2. Both mother's and father's parental rights must meet the legally freeing requirements in FACES.NET in order to split a case for adoption. If a parent is an unknown individual, he/she must be entered in the FACES.NET client screens as such. That unknown parent's rights must be waived or terminated.
- 3. Legal action must be taken within 30 days of a child's permanency goal becoming adoption. "Legal action" would consist of the following activities: filing a Termination for Parental Rights (TPR), filing a petition for adoption or guardianship, signing a voluntary relinquishment, signing a consent, filing a motion, or if both parents are deceased.
- 4. The **Terminate/Ongoing** screen in FACES.NET will require that no more than one father and no more than one mother relationship be established to a child. In addition, both parents must be in the current case. Data clean-up may be required if the above is not true.

## How to Check a Child's Permanency Goal

#### Steps include:

Step 1: Once the case is in focus, place mouse over Case, and then Case Plan.

Step 2: Click on Permanency Plan.

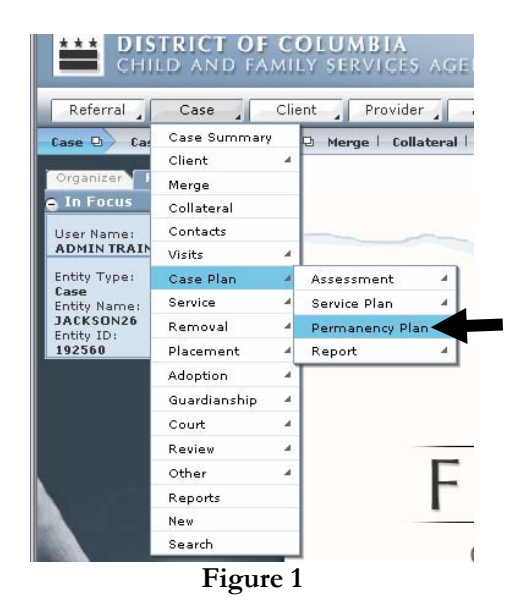

**Step 3:** Highlight the child whose permanency goal you are checking, and view the **Permanency Plan** section at the bottom of the screen. This section gives a summary of the child's current and past permanency goals. In this tip sheet, the goal of the child is to be adopted.

| CHILD AN                              | T OF COLUMBIA<br>ND FAMILY SERVICES AGENCY              |                               |              | FACES.N             | E    |
|---------------------------------------|---------------------------------------------------------|-------------------------------|--------------|---------------------|------|
| Referral Cas                          | e Client Provider Admin                                 | PPW                           | _            | Case 💌              | 6    |
| Case D Case Plan                      | 🕒 Assessment 🛛 Service Plan 🖡 Perma                     | nency Plan   Report D         |              |                     |      |
| Organizer Focus                       | History Dermanency Plan Selection                       |                               |              |                     |      |
| e In Focus                            | * Denotes Required Fields **                            | Denotes Half-Mandatory Fields | FCARS Fields |                     |      |
|                                       | Client                                                  |                               |              |                     |      |
| 3a: Highlight                         | Name                                                    | Number                        | Gender       | Date of Birth       |      |
| the client's                          | FEMALE SCOTT26                                          | 845204                        | Eemale       | Date of birdi       |      |
|                                       | KEYSHAWN JACKSON26                                      | 845206                        | Male         |                     | _    |
| name.                                 | LAKEISHA JACKSON26                                      | 845203                        | Female       |                     |      |
|                                       | LATONYA HOLMES26                                        | 845207                        | Female       |                     |      |
|                                       | PAUL WILLIAMS26                                         | 845208                        | Male         |                     |      |
|                                       |                                                         | 045000                        | Mala.        |                     | _    |
|                                       | <ul> <li>Active Clients</li> <li>All Clients</li> </ul> |                               |              |                     |      |
| <b>3b:</b> View the                   | Permanency Plan                                         |                               |              |                     |      |
| <b>3b:</b> View the <b>Permanency</b> | Permanency Plan<br>Creation Date                        | Permanency Plan               |              | Actual Completion E | )ate |

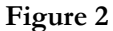

# Note:

• Legal action must be taken within 30 days of a child's permanency goal becoming adoption. "Legal action" would consist of the following activities: filing a petition to adopt, filing a TPR motion, signing a consent and signing a relinquishment. The latter three activities can all be accomplished on the **Terminate/Ongoing** screen. All activities will be discussed in greater detail in this tip sheet.

#### Legally Freeing a Child

Step 1: Place mouse over Case, Court, and then Parental Rights.

Step 2: Click on List of Clients.

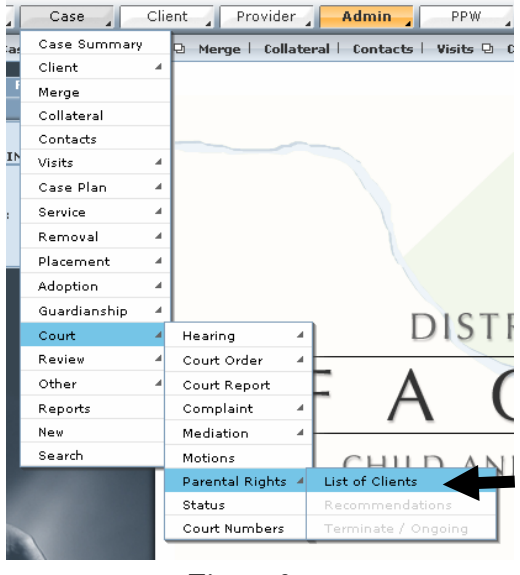

Figure 3

Step 3: Select the client from Client Selection list who will be legally freed for adoption or guardianship.

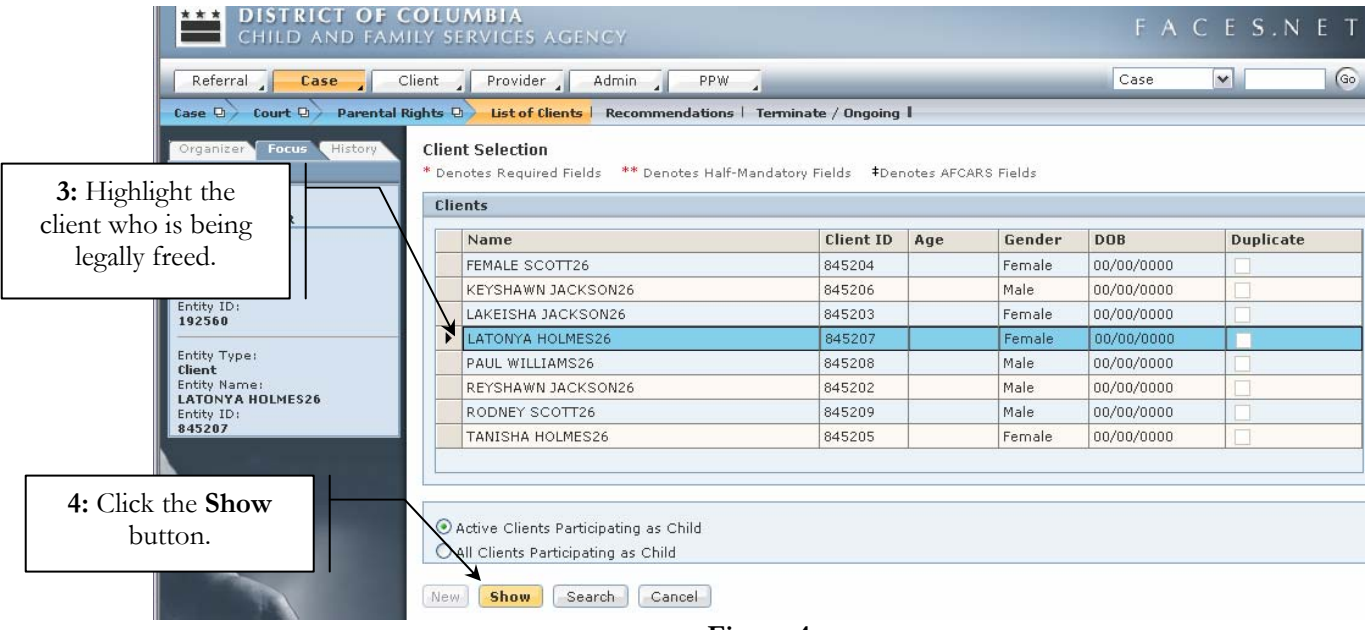

## Step 4: Click Show.

Figure 4

Step 5: Click Recommendations. Complete the three tabs on the screen (Legal Sufficiency, Parties, and Action Steps).

Step 6: Click Save.

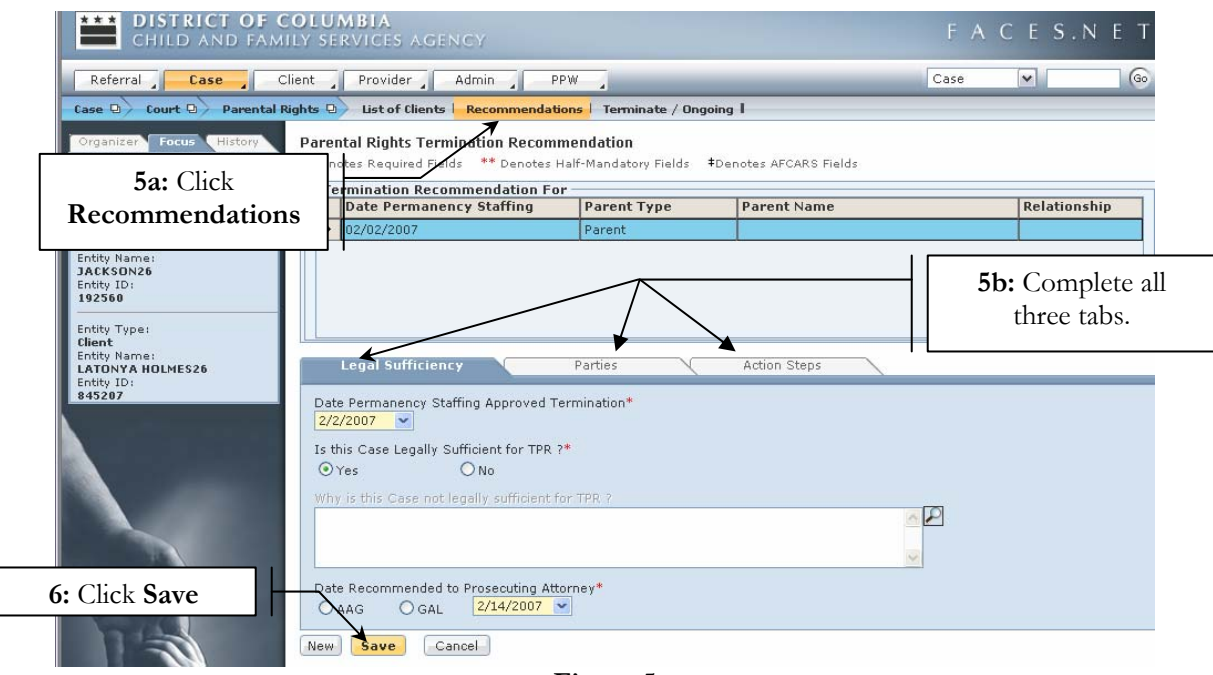

Figure 5

Step 7: Click Terminate/Ongoing.

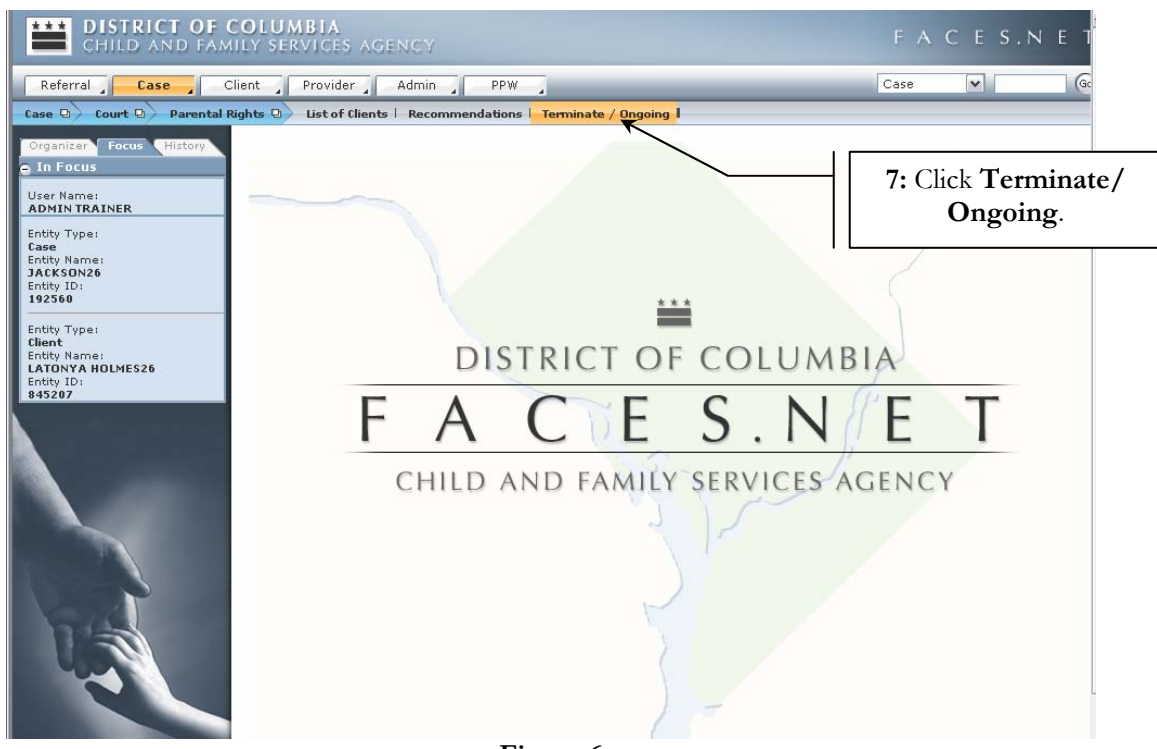

Figure 6

## **Termination:**

If a judge orders a Termination of Parental Rights, which is a legally binding court decision ending all parental rights of birth parents, this is recorded in the top section of the screen titled **Termination**.

#### Note:

• A Termination of Parental Rights is not the same as a judge waiving a parent's rights to consent to adoption or guardianship.

The following steps would be completed if a judge has ordered a Termination of Parental Rights.

- Step 1: Choose the name of the parent whose rights will be terminated by selecting his/her name from the Parent Name\* pick list.
- **Step 2:** Assure that the **Termination** radio button is selected. This button is automatically selected by default once you enter the screen.

Step 3: Enter Decision Date\*.

- Step 4: Click Termination Granted\*\* button.
- **Step 5:** Complete other fields in the **Termination** section as necessary (i.e.: Was the termination appealed? If so, complete the **Termination Appealed** information. Etc...).
- Step 6: Click Save.
- Step 7: To enter the legal action for the second parent of the same child, click New.

| CHILD AND FAM                        | COLUMBIA<br>HLY SERVICES AGENCY                                                                                         | FACES.NET                           |
|--------------------------------------|----------------------------------------------------------------------------------------------------|-------------------------------------|
| Referral Case                        | Client Provider Admin PPW                                                                                               | Case 💌 💿                            |
| Case 🛛 Court 🖸 Parental              | Rights 💿 List of Clients   Recommendations   Terminate / Ongoing                                                        |                                     |
| Organizer Focus History              | Termination Of Parental Rights Determination                                                                            |                                     |
| e in rocus                           | Denotes Required Fields     Denotes Hair-Mandatory Fields     +Denotes AFCARS Fields     Termination Recommendation for |                                     |
| ADMIN TRAINER                        | Date Parent Type Name Client ID Relationshin                                                                            | Terminated Date of Occurrenc Status |
| Entity Type:<br>Case<br>Entity Name: | ► 3/7/2007 SHANTE JACKSON26 845201 Mother (Biologi                                                                      | 3                                   |
| JACKSON26<br>Entity ID:<br>192560    |                                                                                                    |                                     |
| 1. Salaat Darant                     |                                                                                                    |                                     |
| I. Select Farent                     |                                                                                                    |                                     |
| Name*.                               |                                                                                                    |                                     |
|                                      |                                                                                                    |                                     |
| 2: Click Termination                 | Parent Name* Relation Relation SHANTE JACKSON26 - 845201 Mothe                                                          | nship<br>• (Biological)             |
|                                      |                                                                                                    |                                     |
|                                      | O Termination Decision Date *                                                                                           |                                     |
|                                      | 3/7/2007                                                                                                    |                                     |
| 3: Enter the <b>Decision</b>         | O Termination Granted ** O Termination not Granted **                                                                   |                                     |
| Date*.                               | Aprair wity terminador not brance                                                                                       |                                     |
|                                      |                                                                                                    |                                     |
|                                      |                                                                                                    | ×                                   |
| 4: Click Termination                 | Termination Appealed                                                                                                    |                                     |
| Granted**                            | Expiration Date Date Appeal Filed                                                                                       |                                     |
|                                      | Appealed By Appealed Decision                                                                                           | <b>5:</b> Complete fields           |
|                                      |                                                                                                    | as necessary.                       |
|                                      | Decision Date Finding of Facts Signed by                                                                                | Judge                               |
|                                      | Date Finding of Facts Received by Agency                                                                                |                                     |
|                                      |                                                                                                    |                                     |
|                                      | O Ongoing                                                                                                    |                                     |
| 6: Click Save                        | Date Of Occurrence Type of Occurrence                                                                                   |                                     |
| of onek ouve.                        | Agreement Sign Date                                                                                                    |                                     |
|                                      | Details                                                                                                    |                                     |
| 7. Click New to create               |                                                                                                    | e P                                 |
| 7. Click inew to cleate              |                                                                                                    |                                     |
| a new record for the                 |                                                                                                    | 2                                   |
| second parent.                       | New Save Split Case Cancel                                                                                              |                                     |
|                                      | Figure 7                                                                                                    |                                     |

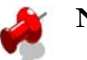

## Note:

- The **Relationship** will automatically populate based on information entered in the **Relationship** screen for the parent selected.
- The **Terminate/Ongoing** screen in FACES.NET will require that no more than one father and no more than one mother relationship be established to a child. In addition, both parents must be in the current case. Data clean-up may be required if the above is not true.
- Once the record is saved that a termination was granted, it is locked down preventing future edits; therefore, be certain that the information entered is correct and complete prior to clicking **Save**.
- A parent can only be terminated one time for a particular child. Once the record has been saved under the **Termination** section, that parent's name will no longer appear in the **Parent Name\*** pick list.
- Once the parental rights of both parents have met the legally freeing requirements on this screen, then the family case can be split for adoption or guardianship.

• If the termination of parental rights was not granted by the judge, then select the **Termination not Granted\*\*** radio button and **Explain why [the] Termination [was] not Granted** before clicking **Save.** See Figure 8.

| S ronningdon oranog                                                                                                    | Termination not Granted **            |   |
|----------------------------------------------------------------------------------------------------|---------------------------------------|---|
| Explain why Termination not Granted*                                                                                                    |                                       |   |
| Because Shante Jackson is doing much better.                                                                                                    |                                       | / |
|                                                                                                    |                                       |   |
|                                                                                                    |                                       |   |
|                                                                                                    |                                       |   |
| Termination Appealed                                                                                                    |                                       |   |
| Expiration Date                                                                                                    | Date Appeal Filed                     |   |
|                                                                                                    |                                       |   |
| Appealed By                                                                                                    | Appealed Decision                     |   |
| Decision Date                                                                                                    | Date Finding of Facts Signed by Judge |   |
|                                                                                                    |                                       |   |
| Date Finding of Facts Received by Agency                                                                                                    |                                       |   |
| ~                                                                                                    |                                       |   |
|                                                                                                    |                                       |   |
| O Ongoing                                                                                                    |                                       |   |
|                                                                                                    | Type of Occurrence                    |   |
| Date Of Occurence                                                                                                    |                                       |   |
|                                                                                                    |                                       |   |
| Date Of Occurence  Agreement Sign Date                                                                                                    |                                       |   |
| Date Of Occurence Agreement Sign Date Control of Occurence Control of Occurence Control of Oc |                                       |   |
| Date Of Occurence Agreement Sign Date Control of the second second secon |                                       |   |
| Date Of Occurence                                                                                                    |                                       |   |

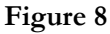

## **Ongoing:**

The bottom section of the **Terminate/Ongoing** screen titled **Ongoing** records all other legal actions. If no termination occurred, then record the type of occurrence in this section of the screen.

The following steps would be completed for any of the following occurrences: Abandonment, Consent, Deceased [parent], Judge Waved Rights, or Voluntary Relinquishment.

- Step 1: Choose the name of the parent whose rights will be terminated by selecting his/her name from the Parent Name\* pick list.
- Step 2: Click the Ongoing radio button.
- Step 3: Enter the Date of Occurrence\*.
- Step 4: Select the Type of Occurrence\* from pick list.
- Step 5: Enter the Agreement Sign Date if known.

Step 6: Enter any additional **Details** about the Occurrence that should be noted.

Step 7: Click Save.

**Step 8:** To enter the legal action for the second parent of the same child, click **New**.

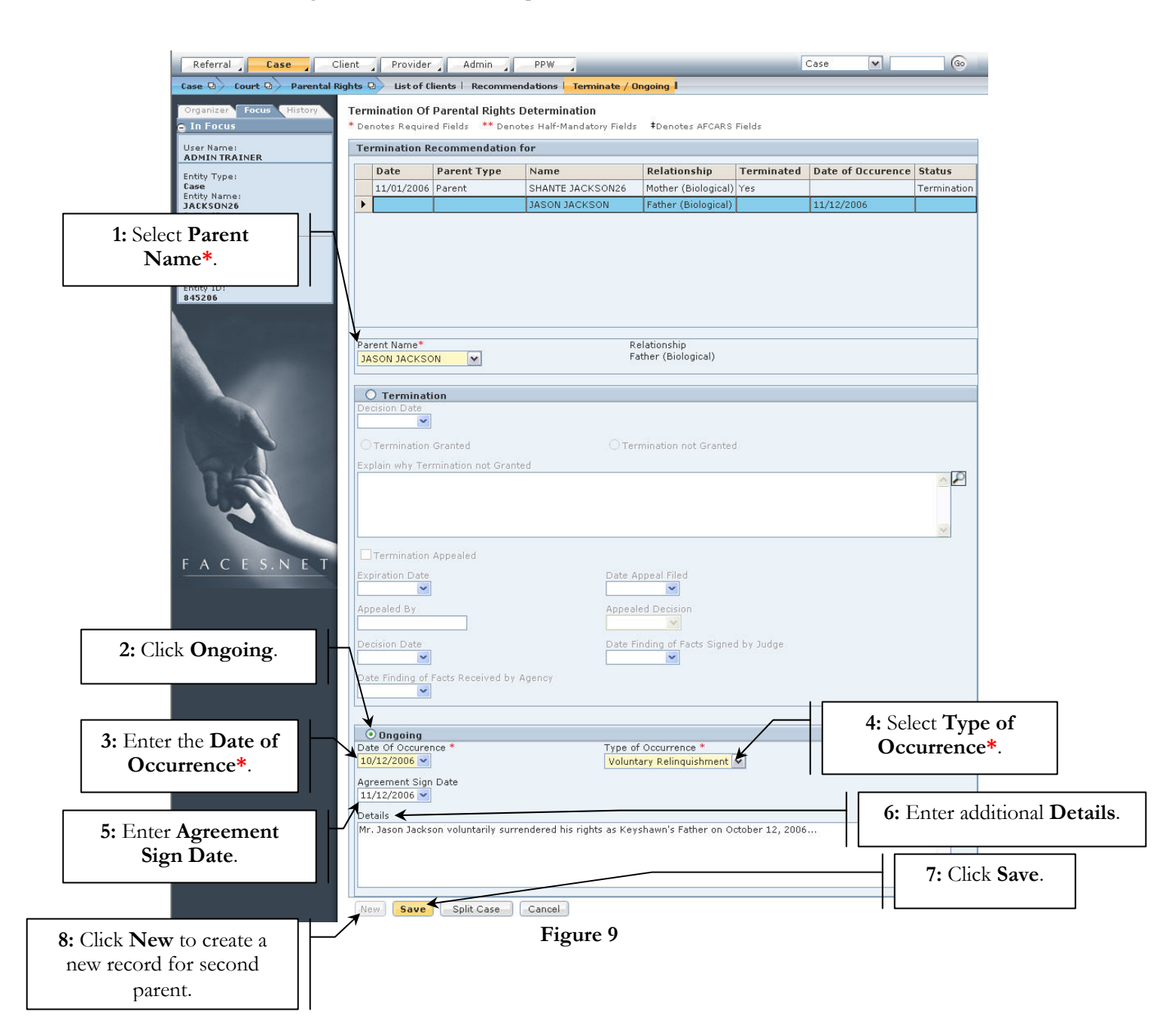

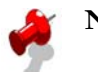

# Note:

• The **Relationship** will automatically populate based on information entered in the **Relationship** screen for the parent selected.

If you have additional questions, please call the HelpDesk at (202) 434-0009 Last Updated: 10/04/2007

- The **Terminate/Ongoing** screen in FACES.NET will require that no more than one father and no more than one mother relationship be established to a child. In addition, both parents must be in the current case. Data clean-up may be required if the above is not true.
- Once the record is saved from the **Ongoing** section of the screen, it is locked down for future edits; therefore, be certain that the information being entered is correct and complete prior to clicking **Save**.
- Once the parental rights of both parents are entered on this screen, then the family case can be split for adoption.
- ASFA requires that a termination of parental rights (TPR) be filed if the child has been abandoned.

# **Best Practice Reports Reference Guide**

Data input for the above tip sheet may affect statistics recorded for **Best Practice # VII.1.b** – **ADP012MS**—**Timeliness of Legal Action Initiated to Free Children with Goal of Adoption.** 

**ADP012MS** captures the following information:

• Legal Activity includes TPR Filed, Petition Filed, Voluntary Relinquishment, Consent, Motion, Deceased (both parents).

Data input for the above tip sheet may affect statistics recorded for **Best Practice # XIX – COR007MS**—Goal of Adoption for More Than 30 Days – No Legal Activity Initiated to Free the Child for Adoption – Corrective.

**COR007MS** captures the following information:

• This report shows all children with Goal of Adoption for more than 30 days for whom there is no Petition Filed, Adoption Finalized, Consent, Judge Waived Rights, Order of Reference, Parent Deceased, TPR Filed, TPR Granted or Voluntary Relinquishment

Filename: Court - Legally Freeing a Child C:\Documents and Settings\Dstewart\My Documents\Internet Directory: Updates\FACES.NET\Tips Sheets\Court Template: C:\Documents and Settings\Dstewart\Application Data\Microsoft\Templates\Normal.dot Title: FACE TO FACE VISITS TO CHILDREN IN HOME Subject: Author: FACES Keywords: Comments: Creation Date: 10/11/2007 10:46:00 AM Change Number: 2 Last Saved On: 10/11/2007 10:46:00 AM Last Saved By: cljohnson Total Editing Time: 0 Minutes 10/11/2007 11:00:00 AM Last Printed On: As of Last Complete Printing Number of Pages: 9 Number of Words: 1,204 (approx.) Number of Characters: 6,869 (approx.)